## **Senden Destination via Bluetooth**

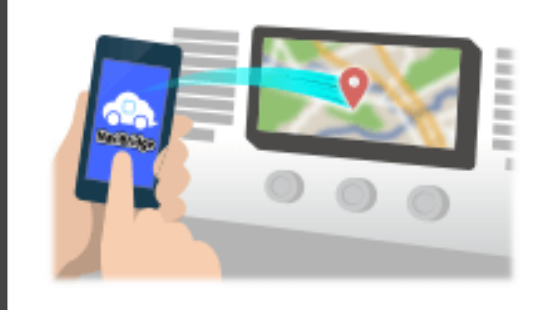

Um den Punkt durch NaviCon an das Autonavigationssystem über Bluetooth ausgewählt zu senden, müssen Sie zwischen dem Smartphone und dem Fahrzeug-Navigationssystem einzurichten Paarung. Pairing bestimmt die Kombination der angeschlossenen Geräte (Paar). Im Folgenden stellen wir spezifische Verfahren.

\*Der Bildschirm Details und Design können von den tatsächlichen Produkt.

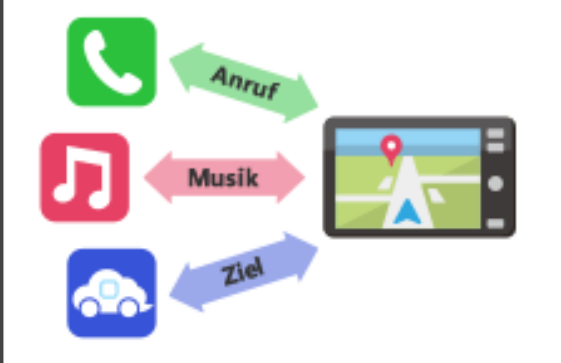

Es ist eine Art von Bluetooth-Verbindung ein "Profil" genannt, die für jeden Zweck erfordert Paarung.

Typisch diejenigen sind für Telefone (HFP) und für die Musikwiedergabe (A2DP), aber für NaviBridge ein Ziel zu senden, müssen Sie Paar für die Datenkommunikation (SPP)

Einige Auto-Navigationssysteme führen mehrere Paarung zugleich.

#### Verbindung

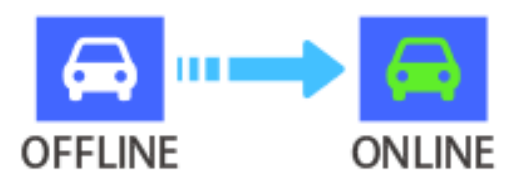

Sobald die Kopplung abgeschlossen ist, wird die Verbindung automatisch das nächste Mal gemacht.

Wenn NaviBridge an das Autonavigationssystem angeschlossen ist, ändert sich die Anzeige in der rechten unteren Ecke der Karte Bildschirm grün "ONLINE".

\*In einigen seltenen Fällen kann je nach Nutzungssituation verlorenen Informationen Paarung. In diesem Fall löschen Sie den Eintrag aus sowohl dem Smartphone und Auto-Navigation und versuchen Sie es erneut paaren.

#### **Autonavigation**

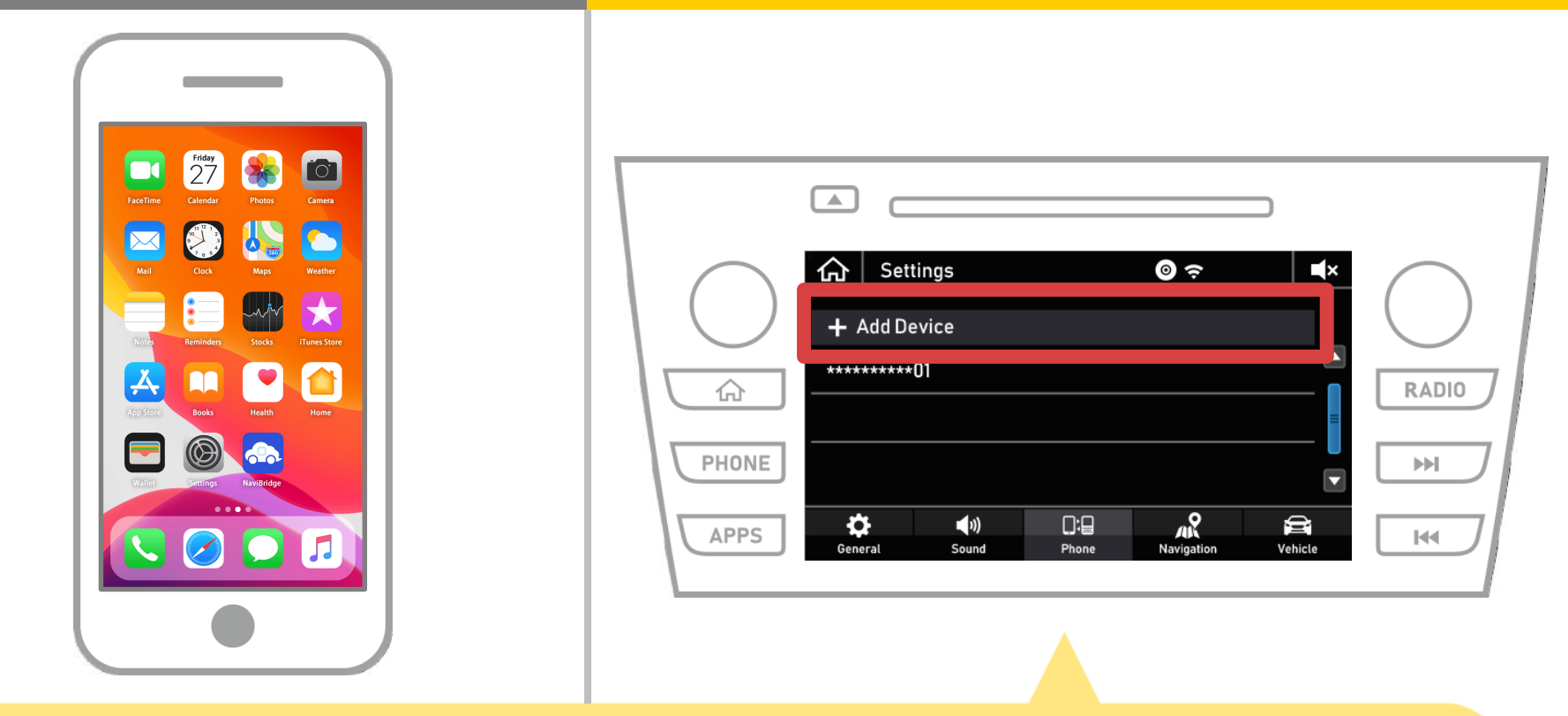

Wählen Sie "  $\bigtriangleup$  "  $\rightarrow$  "Einstellungen"  $\rightarrow$  "Telefon"  $\rightarrow$  "Gerät hinzufügen".

### **Autonavigation**

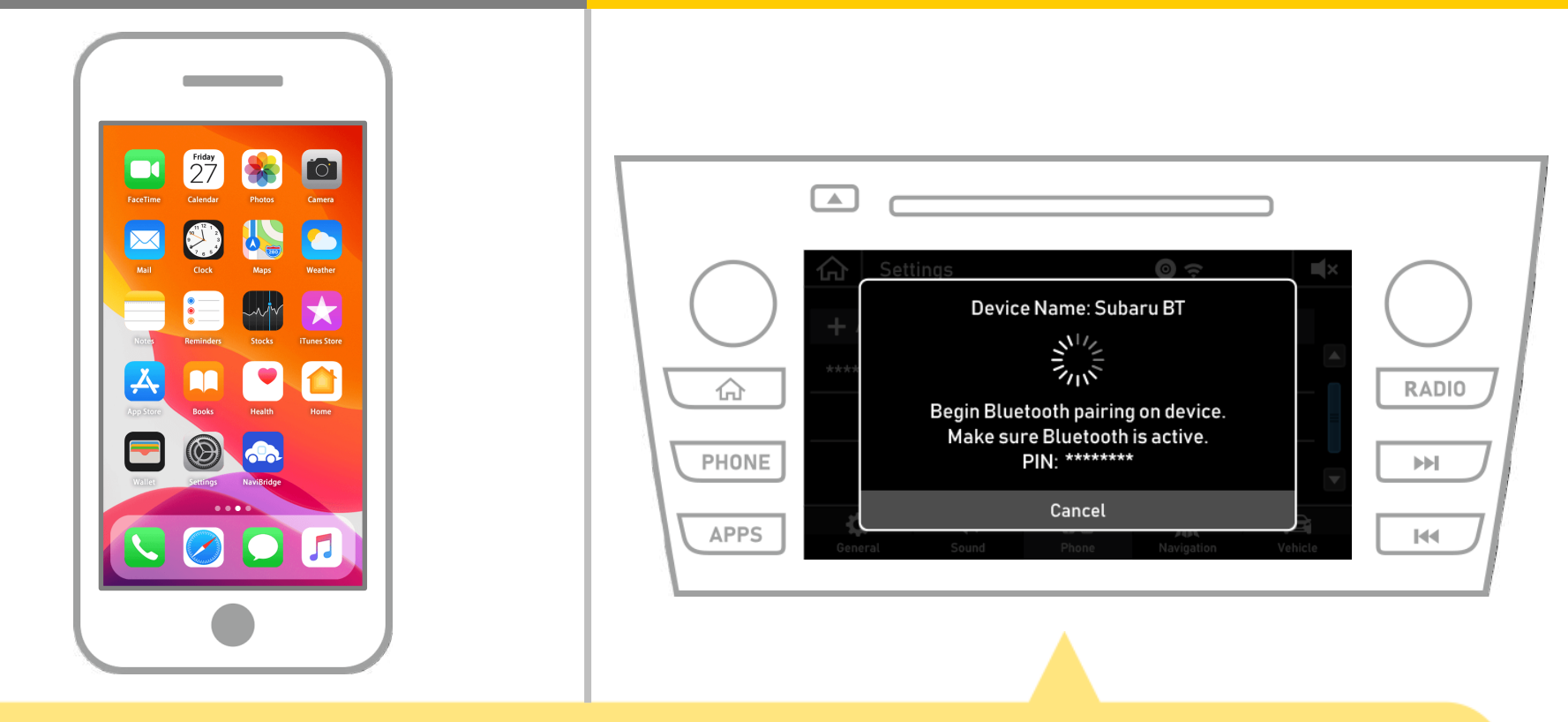

Wenn dieser Bildschirm angezeigt wird, registrieren Sie von Ihrem Smartphone für Bluetooth.

## **Autonavigation**

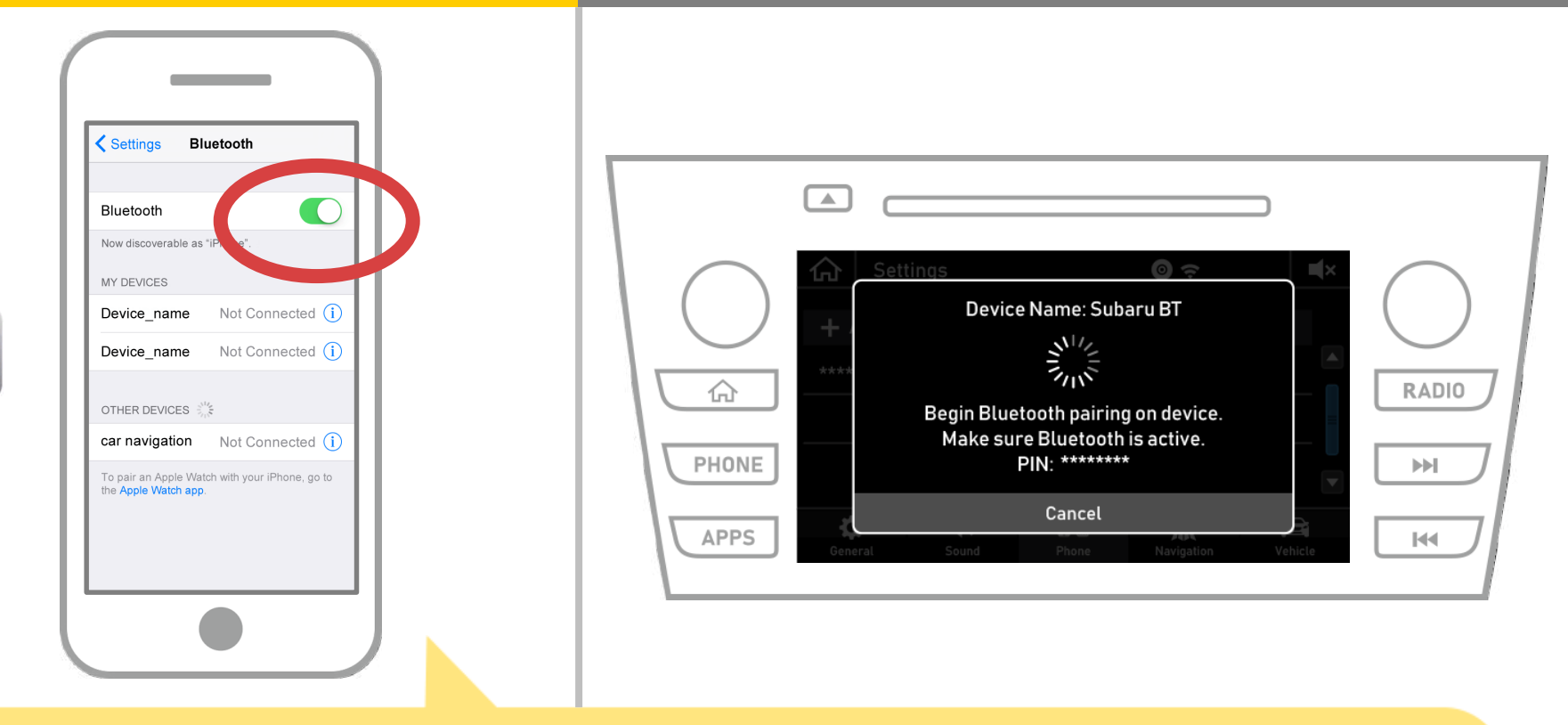

Wählen Sie "Einstellungen" → "Bluetooth" aus dem iOS-Startbildschirm, um die Bildschirmeinstellungen Bluetooth anzuzeigen.

Wenn Bluetooth ausgeschaltet ist, schalten Sie ihn ein.

# **Autonavigation**

| Settings Bluetooth                                                                                                    |                                                                                                    |
|----------------------------------------------------------------------------------------------------|----------------------------------------------------------------------------------------------------|
| Bluetooth                                                                                                    |                                                                                                    |
| Now discoverable as "iPhone".         MY DEVICES         Device_name       Not Connected (1)         Device_name       Not Connected (1) | Settings     Image: Subaru BT       Image: Subaru BT     Image: Subaru BT       Image: Subaru BT     Image: Subaru BT       Image: Subar |
| car navigation Not Connected ①                                                                                                    | PHONE     Begin Bluetooth pairing on device.   Make sure Bluetooth is active.   PIN: ********     Cancel     General     Sound     Phone     Navigation     Vehicle                                                                                                    |
|                                                                                                    |                                                                                                    |

Eine Liste der Geräte angezeigt, so dass das Auto-Navigationssystem auswählen, um eine Verbindung zu. \* Der Gerätename der unterscheidet sich Auto-

Navigationssystem auf dem Autonavigationssystem abhängig.

#### **Autonavigation**

| Settings Bluetooth                                                                                                    |                                                                 |
|----------------------------------------------------------------------------------------------------|-----------------------------------------------------------------|
| Bluetooth         Now discoverable as "IPhone".         MY DEVICES         Device_name       Not Connected (1)         Device_name       Not Connected (1)         OTHER DEVICES $\frac{1}{2}$ Car navigation       Not Connected (1)         To pair an Apple Watch with your iPhone, go to the Apple Watch app. | Image: Confirm below PIN matches on your device.   PHONE   APPS |
|                                                                                                    |                                                                 |

#### Wählen Sie "Bestätigen".

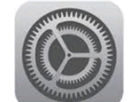

## **Autonavigation**

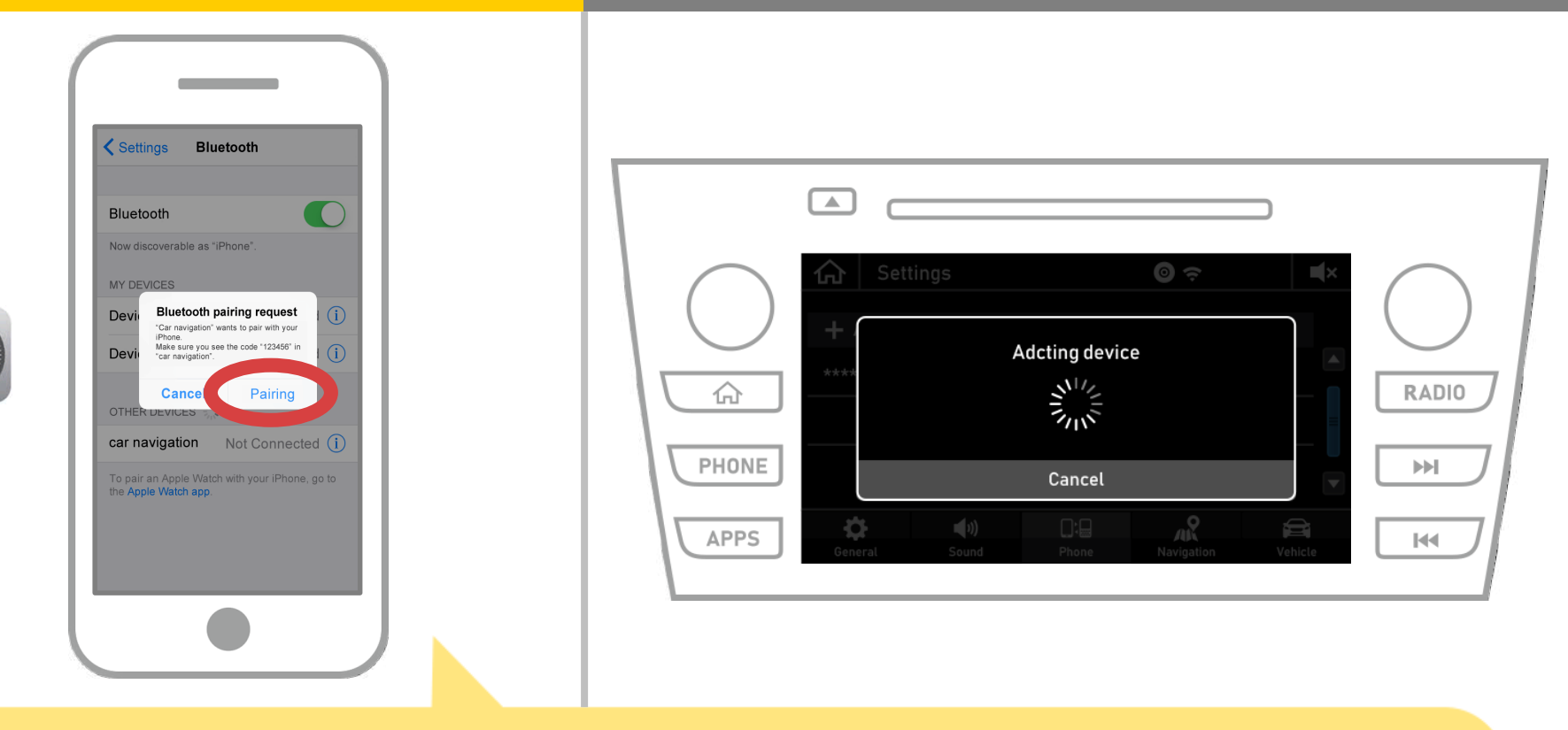

Wenn die "Bluetooth-Pairing-Anfrage" -Meldung auf dem Smartphone angezeigt wird, wählen Sie "Pairing".

## **Autonavigation**

| Settings Bluetooth                                                                                                    |                                                                                  |
|----------------------------------------------------------------------------------------------------|----------------------------------------------------------------------------------|
| Bluetooth   Now discoverable as "iPhone".   MY DEVICES   Device_name   Not Connected   I   Car navigation   Connected   OTHER DEVICES *** To pair an Apple Watch with your iPhone, go to the Apple Watch app. | Addcting device   HONE   PHONE   Cancel   Device   Cancel   Navigation   Vehicle |

Wenn "Verbunden" in dem ausgewählten Gerät Feld angezeigt wird, ist die Bluetooth-Verbindung Einstellung beendet.

# **Autonavigation**

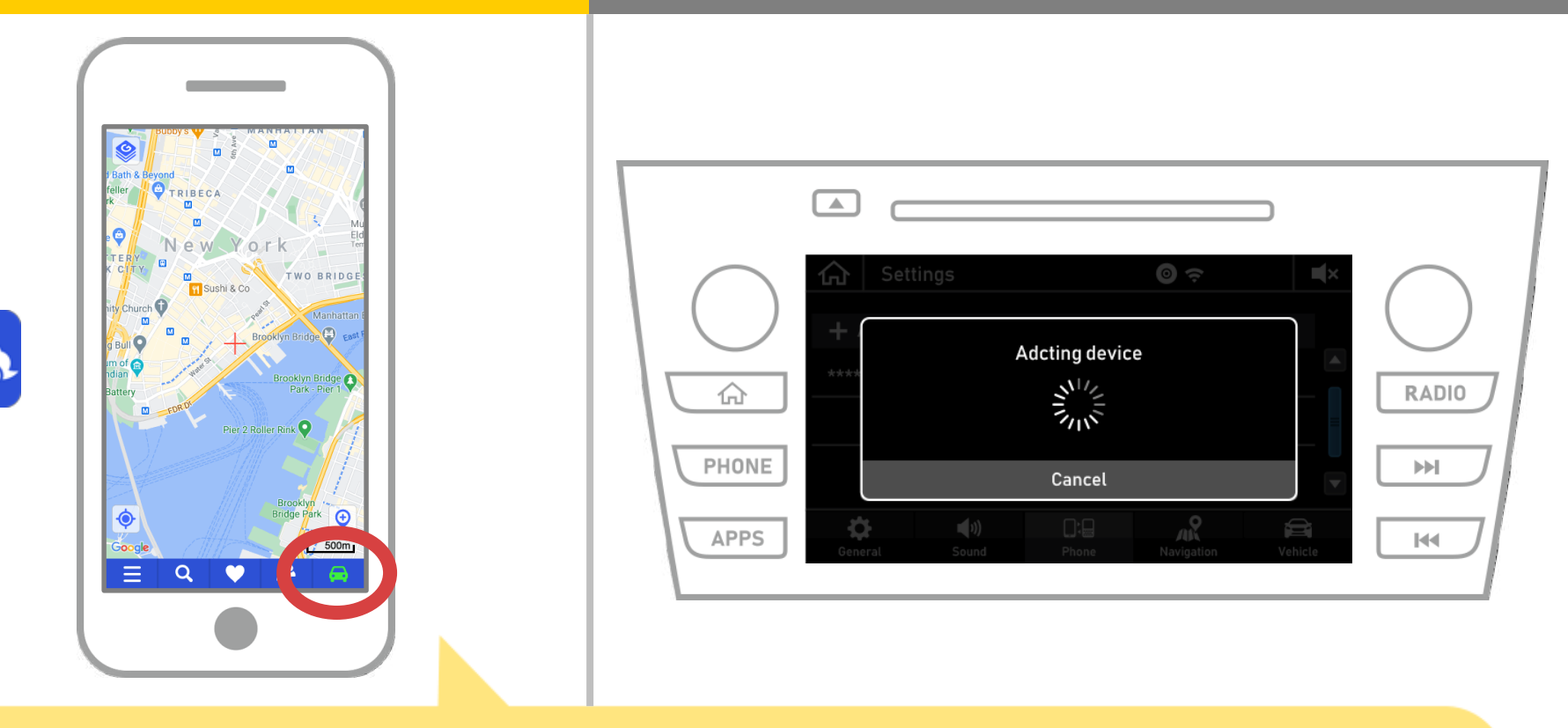

Starten Sie NaviBridge und überprüfen Sie die Verbindungsanzeige. Wenn verbunden, ONLINE an der rechten unteren Ecke des NaviBridge Kartenbildschirm angezeigt.

#### Wenn Sie Probleme haben, um das Auto-Navigationssystem verbindet ...

- Ich habe versucht, in dem obigen Verfahren Paarung, aber ich konnte keine Verbindung herstellen.
- Nach dem Upgrade NaviBridge, ich kann nicht mehr verbinden.
- Nach der Aktualisierung Smartphone OS, ich kann nicht mehr verbinden.
- Nach dem Smartphone neu zu ändern, kann ich nicht mehr verbinden.
- Wenn ich das USB-Kabel angeschlossen ist, eingeschaltet NaviBridge OFFLINE.
- Ich weiß nicht, warum, aber plötzlich kann ich nicht anschließen.

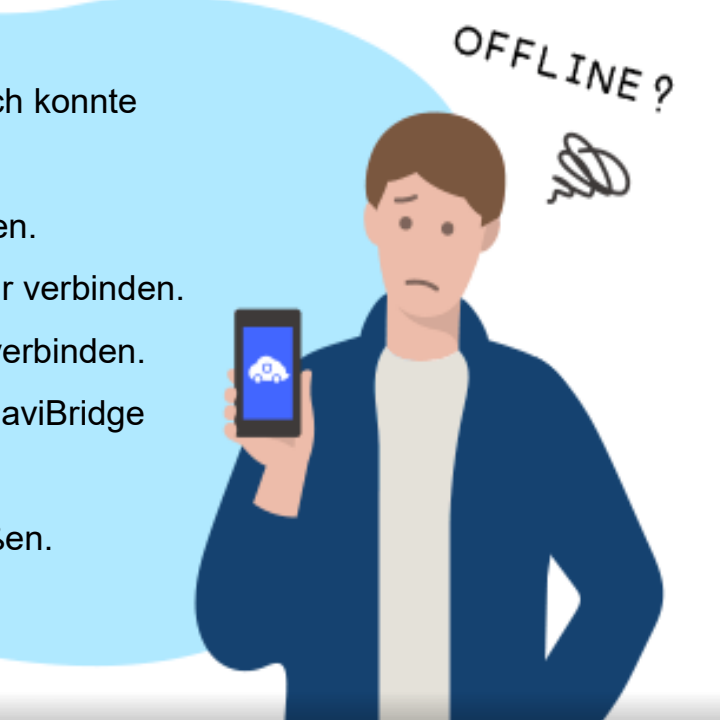

Wenn Sie Probleme haben, verbinden, bieten wir Q & A. Bitte schauen Sie sich diese.

https://www.denso.com/global/en/contact-us/navibridge/